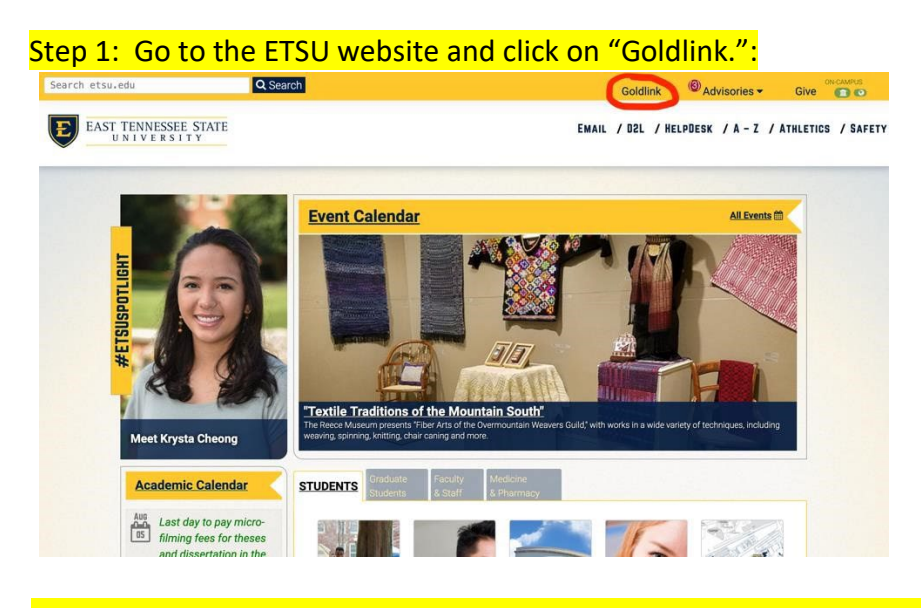

Step 2: Type in your Username and password. If you need to reset your password you can also do that on this page.

|   | EAST TENNESSEE STATE<br>UNIVERSITY |  |
|---|------------------------------------|--|
|   | Login to access secure systems.    |  |
|   | keithkj                            |  |
|   | SIGN IN                            |  |
|   | Get Help Reset Password            |  |
|   | Prospective Students +             |  |
| ſ |                                    |  |

## Step 3. Select the term you are registering for and then hit submit.

| GOLDL<br>Self Servio                                                       | ink                                |                  |          |         |  |
|----------------------------------------------------------------------------|------------------------------------|------------------|----------|---------|--|
| Personal Information                                                       | Student                            | Faculty Services | Employee | Finance |  |
| Search                                                                     | G                                  | •                |          |         |  |
| Registration To                                                            | erm                                |                  |          |         |  |
| ETSU Undergraduate ar<br>Quillen COM: College of<br>Gatton COP: College of | d Graduate<br>Medicine<br>Pharmacy |                  |          |         |  |
| Select a Tern Fall                                                         | 2019                               | •                |          |         |  |
| Submit                                                                     |                                    |                  |          |         |  |
| DELEASE: 8 7 1                                                             |                                    |                  |          |         |  |

© 2019 Ellucian Company L.P. and its affiliates.

## Step 4: Click on "Registration Tools."

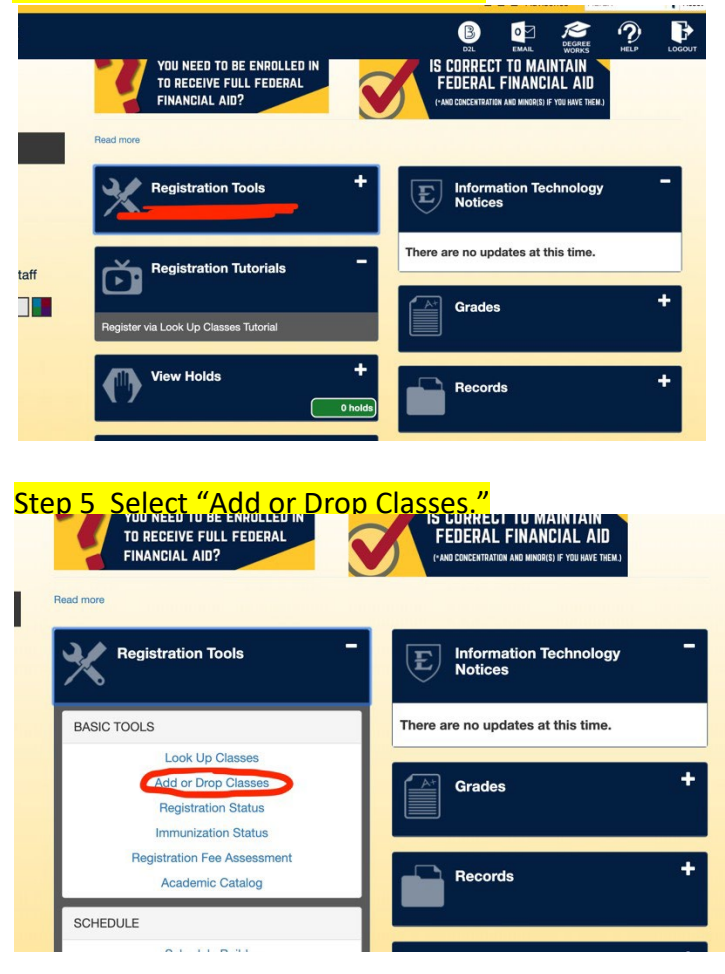

OTHER STEPS: There are other steps, but I can't go any further since I am not a student. However, I do know there are boxes where you will type in the CRN number(s) that you were provided in the e-mail sent to you about permits. Once you register you will also be asked additional questions. For example, you will likely need to answer questions about immunizations and/or fee payments.

IMMUNIZATION WAIVER: If you are on-line, you can do an immunization waiver form. The link for that form is below. <u>https://www.etsu.edu/reg/regforms/classimmunizationwaiveronline.php</u>

**FEE PAYMENT**: If you have questions about fee payments you need to contact the Bursar's office. You can reach the Bursar at: 423-439-4212 or <u>bursar@etsu.edu</u>.

FINANCIAL AID: If you have questions about Financial Aid you can contact the counselor associated with the letter of your last name. If a position is vacant, you can contact anyone. The Financial Aid Counselor information can be found at the link below: https://www.etsu.edu/finaid/counselors.php

If all else fails contact the Educator Preparation Coordinator (<u>alternativelicensure@etsu.edu</u>). We will be glad to walk you through these processes.